## ΗΙ•ΤΛRGET

## Create shortcut on Qstar8 and Qmini M3

## 1.Create shortcut on Qstar8

1.1 Copy the Shortcut icon of Hi-Q: Long press the "Hi-Q"->click "Copy". As figure 1shows.

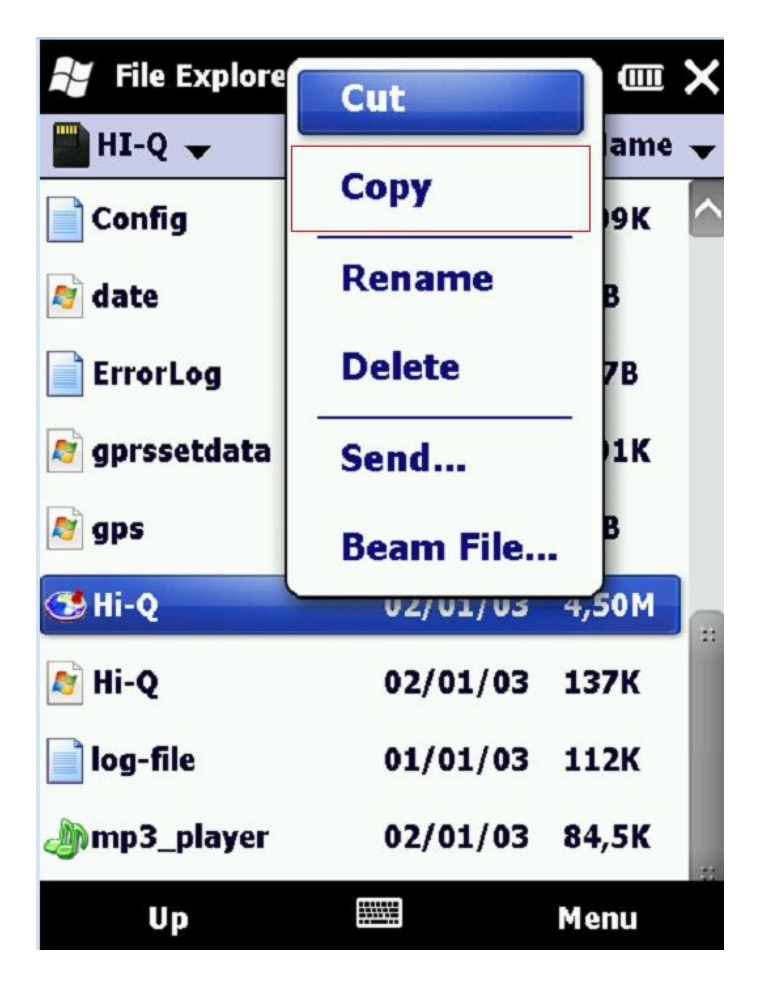

Figure 1

1.2 click the place as the figure 2 shows. Choose :My Device->Windows->Start Menu->

## ΗΙ•ΤΛRGET

| 💕 File Explorer | <b>**</b> ↑ | ₩ @   | × |
|-----------------|-------------|-------|---|
| HI-Q 🔻          |             | Name  | • |
| Config          | 02/01/03    | 1,09K |   |
| 🔊 date          | 01/01/03    | 20B   |   |
| ErrorLog        | 20/11/13    | 337B  |   |
| 🔊 gprssetdata   | 20/11/13    | 1,01K |   |
| 🔊 gps           | 03/01/14    | 36B   |   |
| 🥶 Hi-Q          | 02/01/03    | 4,50M |   |
| 🔊 Hi-Q          | 02/01/03    | 137K  |   |
| log-file        | 01/01/03    | 112K  |   |
| A               | A3/A4/A3    | 04.54 |   |

| ¥ File Explorer |            | ₩ 🔳   | × |
|-----------------|------------|-------|---|
| Show 🧹          |            | Name  | • |
| My Device       |            |       | ^ |
| Storage Card    |            |       |   |
| Hi-Q(M)Gis      | Software V | 4.2.4 |   |
| • HI-Q          |            |       |   |
| Ny Device       |            |       |   |
| 💐 gps           | 03/01/14   | 36B   |   |
| 🥵 Hi-Q          | 02/01/03   | 4,50M |   |
| Ni-Q            | 02/01/03   | 137K  |   |
| 📄 loa-file      | 01/01/03   | 112K  |   |